## Setting up a Google Classroom

- 1. Login to Google
- 2. Click on the application switcher or 'waffle'
- 3. Select Classroom

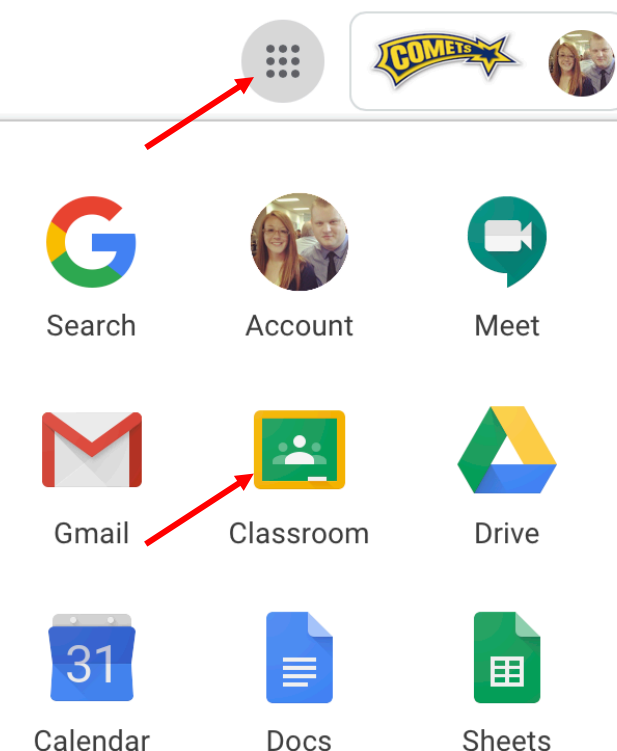

4. In the top righthand corner select create class.

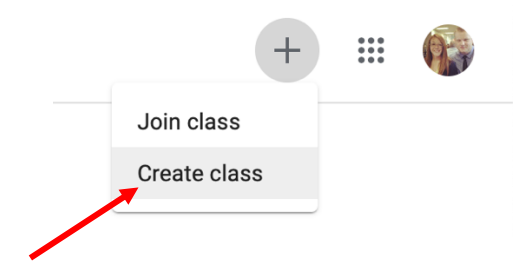

5. Enter your class information and select **create**.

| Create class                                       |        |        |
|----------------------------------------------------|--------|--------|
| Class name (required)<br>Intro to Google Classroom |        |        |
| Section                                            |        |        |
| Subject                                            |        |        |
| Room                                               |        |        |
|                                                    | Cancel | Create |

6. Add students to your class by selecting the people tab at the top of the page.

| ■ Intro to Google Classroor | n - Grabski   | Stream   | Classwork            | People          | Grades  |   |            |
|-----------------------------|---------------|----------|----------------------|-----------------|---------|---|------------|
|                             | Teachers      |          |                      |                 |         | 2 | <u>}</u> + |
|                             | Megan Grabski |          |                      |                 |         |   |            |
|                             | Students      |          |                      |                 |         | 2 | <u>}</u> + |
|                             |               | Invite s | tudents or give them | the class code: | vp5wnkb |   |            |

7. Search for students using their last name. You can also bulk add students by copying and pasting from a list of student email addresses. (See next page on how to export a list of student emails by class.)

| Kelly Kendrick | Mike McAr | dle |  |
|----------------|-----------|-----|--|
|                |           |     |  |
|                |           |     |  |
|                |           |     |  |
|                |           |     |  |

8. Select Invite.

## **Export Student Email Addresses in Progress Book**

- 1. Login to Progress Book
- 2. Under the reports section on the right-hand side click the 'Select a Report' dropdown.

| S <b>Progress</b> Book Teacher Home Page            | Home I GradeBook I                         | Principal   Guidance   Clerical   Curriculum   Food   Attendance   PA Admin   🐥 🐣 😯 |  |  |
|-----------------------------------------------------|--------------------------------------------|-------------------------------------------------------------------------------------|--|--|
| ń                                                   |                                            |                                                                                     |  |  |
| Welcome Megan Grabski                               |                                            |                                                                                     |  |  |
| Classes Edit List                                   | Class Administration                       | Reports                                                                             |  |  |
| Art: 8                                              | Seating Chart                              | Run                                                                                 |  |  |
| English/Language Arts: 8                            | Daily Attendance (HR)                      | AS: Grabski, Megan 😒 🕖                                                              |  |  |
| Handwriting: 8                                      | Lunch Counts                               | Select a Report                                                                     |  |  |
| Mathematics: 8                                      | Post Homework                              | Student Search                                                                      |  |  |
| Reading Level: 8                                    | Post Class Information                     | Student Search                                                                      |  |  |
| Science: 26                                         | Try New Seating Chart                      | Student Name Search                                                                 |  |  |
| Science: 8                                          | Lesson Plans                               | Average Calc Setup                                                                  |  |  |
| Social Studies: 26                                  | Set Up Assignment Types                    |                                                                                     |  |  |
| Social Studies: 8                                   | Search Lesson Plans                        | Set Up Calc Methods & Weights                                                       |  |  |
| Spelling: 8                                         | ipelling: 8 5 Day Planner                  |                                                                                     |  |  |
| Work Skills: 8                                      | Import Lesson Plan Schedules               |                                                                                     |  |  |
| Writing: 8                                          | Online Learning                            | Administration                                                                      |  |  |
|                                                     | Dashboard                                  | Set Up GradeBook Access                                                             |  |  |
|                                                     | Assignments & Marks                        | Set Up Lesson Plan Sharing                                                          |  |  |
|                                                     | Assignment Details / Assignment Marks      | Set Up Groups Within Classes                                                        |  |  |
| Add a Recurring Assignment / Assignment Maintenance |                                            | Set Up Teacher Preferences                                                          |  |  |
|                                                     | GradeBook Grid / 5-Day View                | Set Up Classes for ParentAccess                                                     |  |  |
|                                                     | Standards-Based Grid / Progress By Student | Group Classes Together                                                              |  |  |
|                                                     | Enter Report Cards / Enter Interims        | Transfer Student Marks                                                              |  |  |
|                                                     | Google Classroom Sync                      | Update Email Address                                                                |  |  |
|                                                     | Students                                   | Bank Maintenance                                                                    |  |  |
|                                                     | Student Information                        |                                                                                     |  |  |
|                                                     |                                            |                                                                                     |  |  |

3. At the bottom of the list, select the 'Student Demographics by Class with Student Email' report.

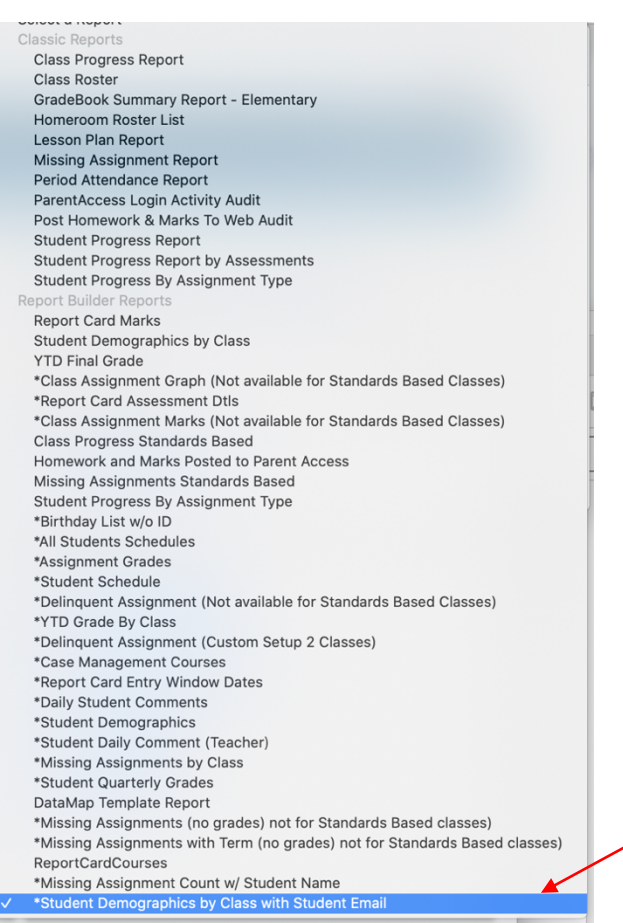

4. Turn off your Pop-Up Blocker.

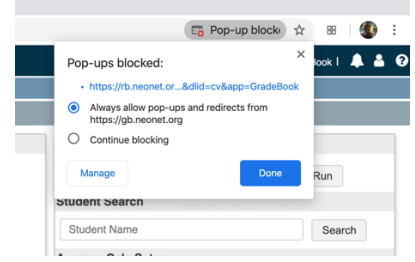

5. The report viewer screen will open. Click Export to download the excel File.

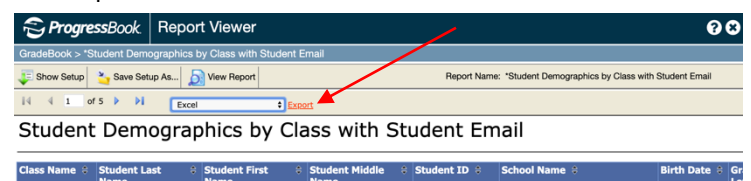

6. Click on the second tab in the spreadsheet.

Document map ~SAFtemp\_55509763-e8c3-4877-ae3 +

7. The roster displays students by classes. Student email addresses are in 'column N'.

8. Select the cells and copy the email addresses.

9. Paste email addresses and click 'add recipients.'

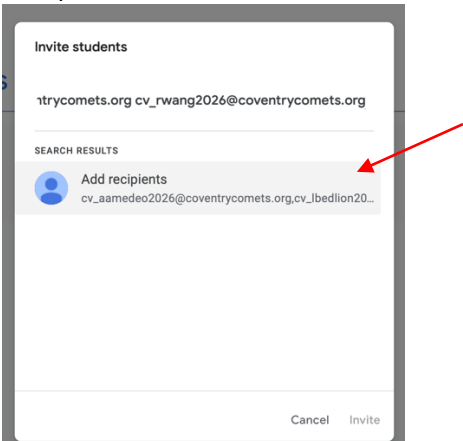

10. Select Invite.

| Cv_h | schleicher20 | ) 🕒 🤇 | v_ismith2026 | @c  |   |   |
|------|--------------|-------|--------------|-----|---|---|
| cv_i | vasich2026@c | ) 😩 a | v_nvaughn20  | 026 |   |   |
| cv_j | wall2026@cov |       | v_rwang2028  | 5@c |   |   |
|      |              |       |              |     | 1 |   |
|      |              |       |              |     |   |   |
|      |              |       |              |     |   |   |
|      |              |       |              |     |   |   |
|      |              |       |              |     |   |   |
|      |              |       |              |     |   |   |
|      |              |       |              |     |   | / |
|      |              |       |              |     |   |   |